## 音質に問題がある場合の対処方法について

Ver.1.00

KS-1HQM 設定マニュアル⑤

PCのスペック(性能)によっては、CPU(中央処理装置)が楽曲演奏中に行うリアルタイム演算処理が 追いつかなくなり、音途切れや演奏遅延等が発生する場合があります。このような場合、ソフトウェア側で設 定ができるバッファ容量を増やす(メモリ等に余裕をもたせる)ことで改善する可能性があります。本書では バッファ容量を増やすための設定方法について説明します。

## 高音質のポイント:

PCのスペック(性能)不足による音質の不具合(音途切れや演奏遅延)はバッファ容量の設定で改善する可能性があります。

※特に音質の不具合がない場合に本設定マニュアルのバッファ容量の設定を行うと、不要な(使わない) PC のリソースを foobar2000 用に確保することになり、foobar2000 以外の他のアプリケーションに支障す る可能性があるので注意してください。

[お願い]

foobar2000 は弊社の製品ではございません。HQM コンテンツを再生するための、数種類以上ある PC 用音 楽再生プレイヤの選択肢の一つとして紹介しています。

大変お手数ですが、foobar2000 についての詳細をお知りになりたい場合は、

foobar2000: Support and community (<u>http://www.foobar2000.org/support</u>)

等を参照し、お客様ご自身でお調べいただきますようお願いします。

海外製の foobar2000 の他にも、FLAC 形式の音楽ファイルに対応している音楽再生プレイヤとして、国産 の Lilith(<u>http://www.project9k.jp/</u>) 等があります。 1. foobar2000 を起動し、[Library/Configure] を選択します。

| V  | foobar2000                                                                                                    | v1.0               | .3                         |                 |              |            |            |            |     |      |  |  |
|----|----------------------------------------------------------------------------------------------------|--------------------|----------------------------|-----------------|--------------|------------|------------|------------|-----|------|--|--|
|    | <u>Eile E</u> dit <u>)</u><br>Open<br>Open Audio (                                                                | <u>∕</u> iew<br>CD | <u>P</u> layback<br>Ctrl+O | <u>L</u> ibrary | <u>H</u> elp |            |            | 0 14 14 18 |     |      |  |  |
|    | Add Eiles<br>Add Folder<br>Add Location<br><u>N</u> ew Playlist<br>Load <u>P</u> laylist<br><u>S</u> ave Playlist | 1<br>1<br>1        | Ctrl+U<br>Ctrl+N<br>Ctrl+S |                 | Track        | Title / Tr | ack Artist |            | Dur |      |  |  |
|    | P <u>r</u> eferences<br><u>E</u> xit                                                                              |                    | Ctrl+P                     |                 |              |            |            |            |     |      |  |  |
|    |                                                                                                    |                    |                            |                 |              |            |            |            |     |      |  |  |
|    |                                                                                                    |                    |                            |                 |              |            |            |            |     |      |  |  |
|    |                                                                                                    |                    |                            |                 |              |            |            |            |     |      |  |  |
|    |                                                                                                    |                    |                            |                 |              |            |            |            |     |      |  |  |
|    |                                                                                                    |                    |                            |                 |              |            |            |            |     |      |  |  |
|    |                                                                                                    |                    |                            |                 |              |            |            |            |     |      |  |  |
|    |                                                                                                    |                    |                            |                 |              |            |            |            |     |      |  |  |
|    |                                                                                                    |                    |                            |                 |              |            |            |            |     |      |  |  |
|    |                                                                                                    |                    |                            |                 |              |            |            |            |     | <br> |  |  |
| Ор | ens the prefere                                                                                                   | nces (             | dialog.                    |                 |              |            |            |            |     |      |  |  |

2. Preferences (左メニュ)の Playback 配下の "Output"を開きます。

| foobar2000 v1.0.3 - Preferences |                                                                                                    |       |  |  |  |
|---------------------------------|----------------------------------------------------------------------------------------------------|-------|--|--|--|
| foobar2000 v1.0.3 - Preferences | S Output Device: DS : Kripton USB Audio Buffer Length (recommended: 1000-2000ms)  2000 ms Warning: setting too low buffer length may cause some visualization effects to stop working.                                                                  |       |  |  |  |
|                                 | Output data format: 24-bit                                                                                                    |       |  |  |  |
|                                 | Refer to your hardware specifications for preferred output bit depth; using bit depth abore hardware capabilities will only result in degraded performance.         Dither (slow)         Reset All       Reset Page         Help       OK       Cancel | Apply |  |  |  |

3. Buffer Length の設定スライダを最大(右端)に設定し、[Apply]を押します。

| foobar2000 v1.0.3 - Preferences                                                                                                    |                                                                                                    |
|----------------------------------------------------------------------------------------------------|----------------------------------------------------------------------------------------------------|
| Components Components | Output Device:       DS : Kripton USB Audio         Buffer Length (recommended: 1000-2000ms)         Image: Setting too low buffer length may cause some visualization effects to stop working.         Output Format / Postprocessing         Output data format:       24-bit         Refer to your hardware specifications for preferred output bit depth; using bit depth above your hardware capabilities will only result in degraded performance.         Dither (slow) |

4. Preferences (左メニュ)の "Advanced "を開きます。

| foobar2000 v1.0.3 - Preferences                                                                                                    |                                                                                                    | X |  |  |  |
|----------------------------------------------------------------------------------------------------|----------------------------------------------------------------------------------------------------|---|--|--|--|
| foobar2000 v1.0.3 - Preferences<br>Components<br>Display<br>General<br>Media Library<br>Networking<br>Playback<br>DSP Manager<br>Output<br>Shell Integration<br>Advanced | WARNING: Changing any of these settings will most likely result in degraded performance or compatibility issues, or both. Change them at your own risk. |   |  |  |  |
|                                                                                                    | Reset All     Reset Page     Help     OK     Cancel     Appl                                                                                            | У |  |  |  |

5. 右の詳細項目画面の "Playback "を開きます。" Full File buffering up to (kB): "の [0] を右クリッ クします。

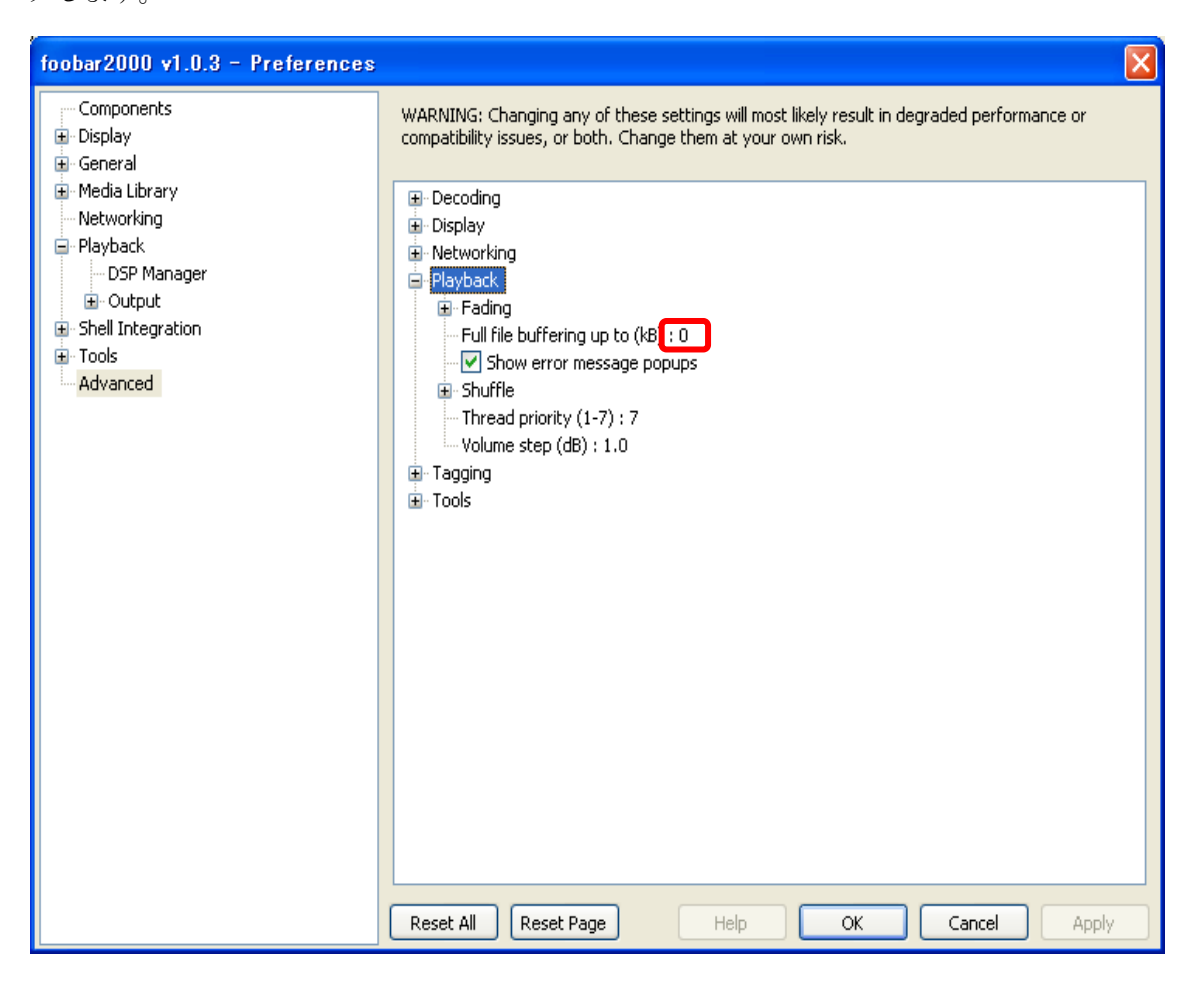

6. "Full File buffering up to (kB): "のバッファ容量を [150000] に設定し、[Apply] を押します。※
 150000kB の値は一例です。PC の搭載メモリの使用状況に合わせて、音楽プレイヤ以外の他のアプリケーションに支障しない程度に設定してください。

| foobar2000 v1.0.3 - Preferences |                                                                                                    | X |
|---------------------------------|----------------------------------------------------------------------------------------------------|---|
| foobar2000 v1.0.3 - Preferences | WARNING: Changing any of these settings will most likely result in degraded performance or<br>compatibility issues, or both. Change them at your own risk.<br>Decoding<br>Display<br>Networking<br>Playback<br>Full file buffering up to (kB)<br>Show error message popups<br>Shuffle<br>Thread priority (1-7) : 7<br>Yolume step (dB) : 1.0<br>Tagging<br>Tools |   |
|                                 | Reset All Reset Page Help OK Cancel Apply                                                                                                    |   |

7. Preferences(左メニュ)の Playback 配下の "Output "を開き、"Output Device: "の[ASIO: ASIO4ALL v2] が選択されていることを確認します。※ASIO を使用されていないお客様は設定完了です。

| foobar2000 v1.0.3 - Preferences                                                                                                    |                                                                                                    |
|----------------------------------------------------------------------------------------------------|----------------------------------------------------------------------------------------------------|
| Components Components Components General General Gener | Output Device:         ASIO: ASIO4ALL v2         Buffer Length (recommended: 1000-2000ms)         16000 ms         Warning: setting too low buffer length may cause some visualization effects to stop working.         Output Format / Postprocessing         Output data format:         Output data format will be chosen automatically for the selected device.         Dither (slow) |

8. Preferences(左メニュ)のPlayback/Output 配下の "ASIO Virtual Devices "を開き、[ASIO4ALL v2] を選択し、[Edit] を押します。

| foobar2000 v1.0.3 - Preferences                                                                                              |                                           | × |
|----------------------------------------------------------------------------------------------------|-------------------------------------------|---|
| Components  Components  General  Media Library Networking  Playback  CDSP Manager COutput  Shell Integration  Tools Advanced | Configured Virtual ASIO Devices           |   |
|                                                                                                    | Reset All Reset Page Heip OK Cancel Apply |   |

9. ASIO Virtual Device Editor で [Configure] を押します。

| ASIO Virtual D   | evice Ed    | litor            |               |           | × |
|------------------|-------------|------------------|---------------|-----------|---|
| Name:            | ASIO4ALL    | . v2             |               |           |   |
| Driver:          | ASIO4ALI    | . v2             |               | Configure | • |
| Channel Map (cli | ck to edit) |                  |               |           |   |
| Device chann     | el          | Format           | Mapping       |           |   |
|                  |             | 32-bit<br>32-bit | Left<br>Right |           |   |
|                  |             |                  | -             |           |   |
|                  |             |                  |               |           |   |
|                  |             |                  |               |           |   |
|                  |             |                  |               |           |   |
|                  |             |                  |               |           |   |
|                  |             |                  | ОК            | Cancel    |   |

10. ASIO4ALLの "Advanced Options "の設定画面で "ASIO Buffer Size "の設定スライダを最大(右端) にします。

| ASIO4ALL v2.10 - www.asio4all.com - fe | edback@asio4all.com 🛛 🛛 🔀              |
|----------------------------------------|----------------------------------------|
| WDM Device List                        | Latency Compensation                   |
| 😑 🛅 Realtek High Definition Audio      | In: 32 Samples 🛛 📲 🛶 🛶 🛶 🛶             |
| 🔲 🔤 Realtek HD Audio Input             | Out: 32 Samples 🛛 📲 🛶 🛶 🛶 🛶            |
| Realtek HD Audio output                | Options                                |
| 🔲 🕒 🕨 USB オーディオ デバイス                   | Hardware Buffer (Does not always work) |
| In: 2×8−96kHz, 24Bits                  | Kernel Buffers: 2 🛛 🛐 🛶 🛶 🛶 🛶          |
| Uut: 2×8-96KHz, 24Bits                 | Always Resample 44.1 kHz <-> 48kHz     |
|                                        | Force WDM Driver To 16 Bit             |
| ASIO Buffer Size = 2048 Samples        | _                                      |
|                                        | I I I I I I I I I I I I I I I I I I I  |

11. ASIO4ALLの設定画面と ASIO Virtual Device Editor 画面を [OK] を押して閉じます。

| ASIO Virtual D   | evice Ed      | litor            |               |           |
|------------------|---------------|------------------|---------------|-----------|
| Name:            | ASIO4ALL      | v2               |               |           |
| Driver:          | ASIO4ALL      | . v2             |               | Configure |
| Channel Map (cli | ck to edit) - |                  |               |           |
| Device chann     | el            | Format           | Mapping       |           |
|                  |               | 32-bit<br>32-bit | Left<br>Right |           |
|                  |               |                  | -             |           |
|                  |               |                  |               |           |
|                  |               |                  |               |           |
|                  |               |                  |               |           |
|                  |               |                  |               |           |
|                  |               |                  | ОК            | Cancel    |

12. "ASIO Virtual Devices "で [OK] を押して、設定完了します。

| foobar2000 v1.0.3 - Preferences |                                                                                                 | × |
|---------------------------------|-------------------------------------------------------------------------------------------------|---|
| foobar2000 v1.0.3 - Preferences | Configured Virtual ASIO Devices                                                                 | X |
|                                 | Add New     Edit     Remove       Reset All     Reset Page     Help     OK     Cancel     Apply |   |